## BLSD Google Classroom LOGIN INSTRUCTIONS

Please see the following instructions for logging into Google Classroom.

- 1. Go to the following address <u>classroom.google.com</u>
- 2. Click on the "+" sign in the top right corner.

| ≡ Google Classroom                         |                       |                         | + = 🌗                                                                                                    |  |
|--------------------------------------------|-----------------------|-------------------------|----------------------------------------------------------------------------------------------------|--|
| Mrs. Majovsky's Kind :<br>Tabilha Majovsky | Mrs. Sniezek Reading. | Mrs. Sniezek Reading et | Brookfield High School<br>Updates/Reminders<br>Kristen Foster<br>Due Monday<br>11:59 PM – BHS Extended Day |  |
| <u>ف</u>                                   | ~* 🖬                  | ~ □                     | ê 🗅                                                                                                    |  |

3. You will have 2 options. Create or Join a class. SELECT JOIN A CLASS.

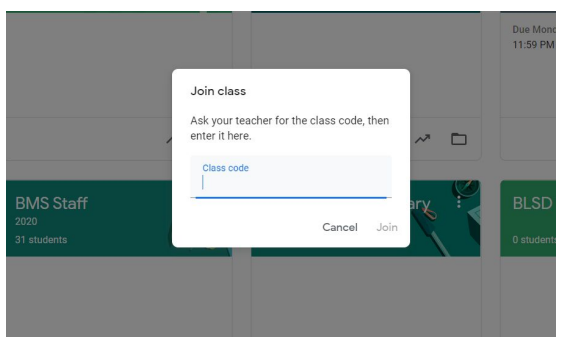

- 4. Enter the specific class code for the class you wish to join. The class code list is provided here. <u>Classroom List/Codes</u>
- 5. You will now have access to that specific class. Please note that students in grades 3-12 will have multiple classes they will need to join.